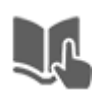

## คู่มือการลงลายน้ำตราโลโก้ มหาวิทยาลัยราชภัฏบุรีรัมย์ ด้วยโปรแกรม Acrobat x pro

## สำหรับไฟล์ชนิด .pdf

1. เปิดโปรแกรม Acrobat x pro ขึ้นมา แล้วกดที่ Tools ที่วงกลมสีแดงไว้ครับ

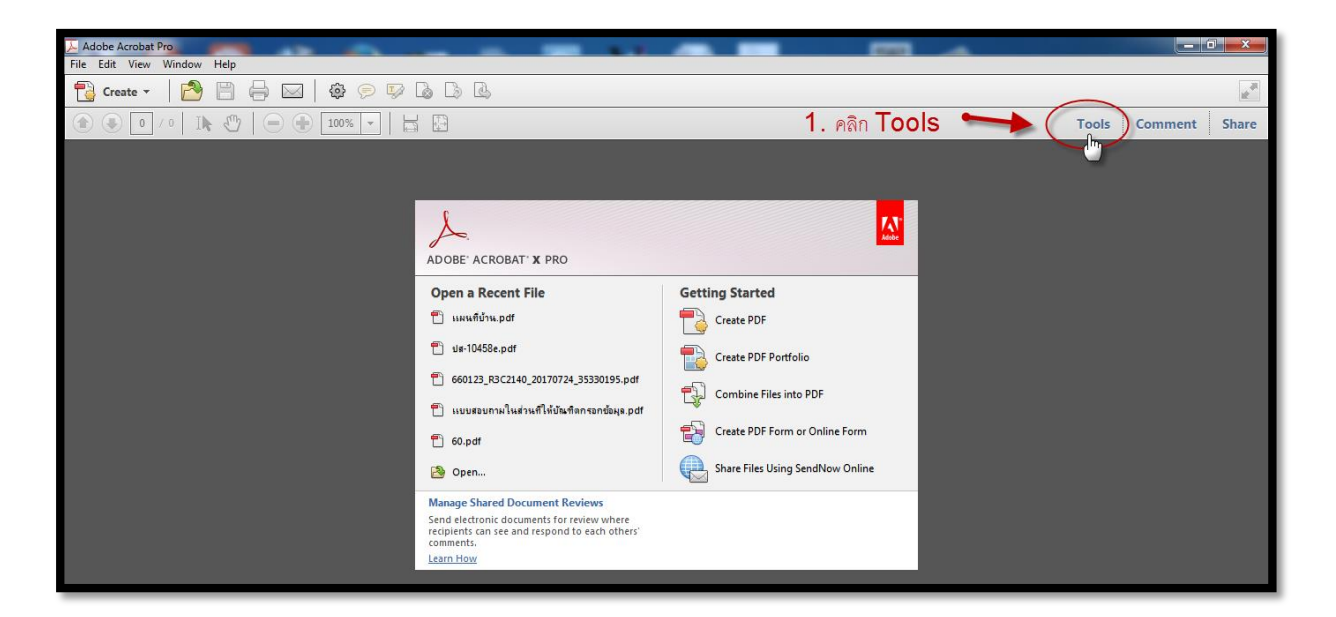

2. เปิดไฟล์ผลงานที่ต้องการใส่ลายน้ำ คลิก File-->open แล้วเลือกชนิดไฟล์.pdf ที่ต้องการใส่ลายน้ำ

| 差 Adobe Acrobat Pro                              | -      |                                   | the distance of the second            |   |
|--------------------------------------------------|--------|-----------------------------------|---------------------------------------|---|
| File Re View Window Help                         | 4      | 2. คลก rie                        |                                       |   |
| No. 10 Pen                                       | Ctrl+0 |                                   |                                       |   |
| 🔁 C <u>r</u> eate                                |        |                                   | 2 3 0                                 |   |
| E Save                                           | Ctrl+S |                                   | 3. คลัก <b>Open</b>                   |   |
| Save <u>A</u> s                                  | •      |                                   |                                       |   |
| e Share Files Using Sen <u>d</u> Now Online      |        |                                   |                                       |   |
| Attach to Emai <u>l</u>                          |        |                                   |                                       |   |
| E Action Wizard                                  | •      |                                   | I I I I I I I I I I I I I I I I I I I | • |
| Re <u>v</u> ert                                  |        |                                   | Adobe                                 |   |
| <u>C</u> lose                                    | Ctrl+W | ACROBAT' X PRO                    |                                       |   |
| Prop <u>e</u> rties                              | Ctrl+D | a Recent File                     | Getting Started                       |   |
| 😑 <u>P</u> rint                                  | Ctrl+P | เพี่บ้าน.pdf                      | Create PDF                            |   |
| <u>1</u> E:∖แผนที่บ้าน.pdf                       |        | 10458e.pdf                        |                                       |   |
| <u>2</u> D:\เเบบรายงานผลปฏิบัติงาน\ปส-10458e.pdf |        |                                   | Create PDF Portfolio                  |   |
| 3 C:\\660123 R3C2140 20170724 35330195.ndf       |        | 123 R3C2140 20170724 35330195.pdf |                                       |   |

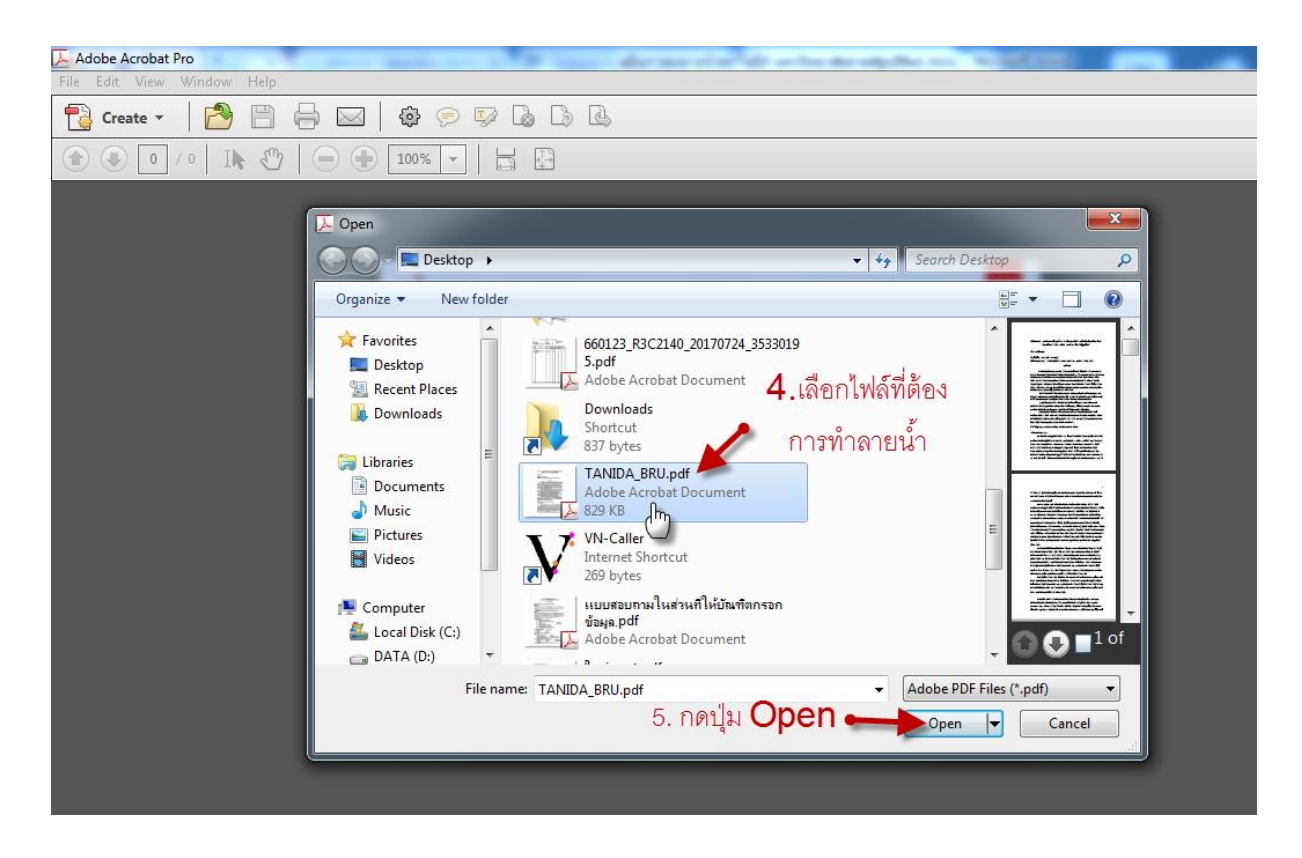

3. คลิกที่ Watemark แล้วเลือกที่ Add Watemark

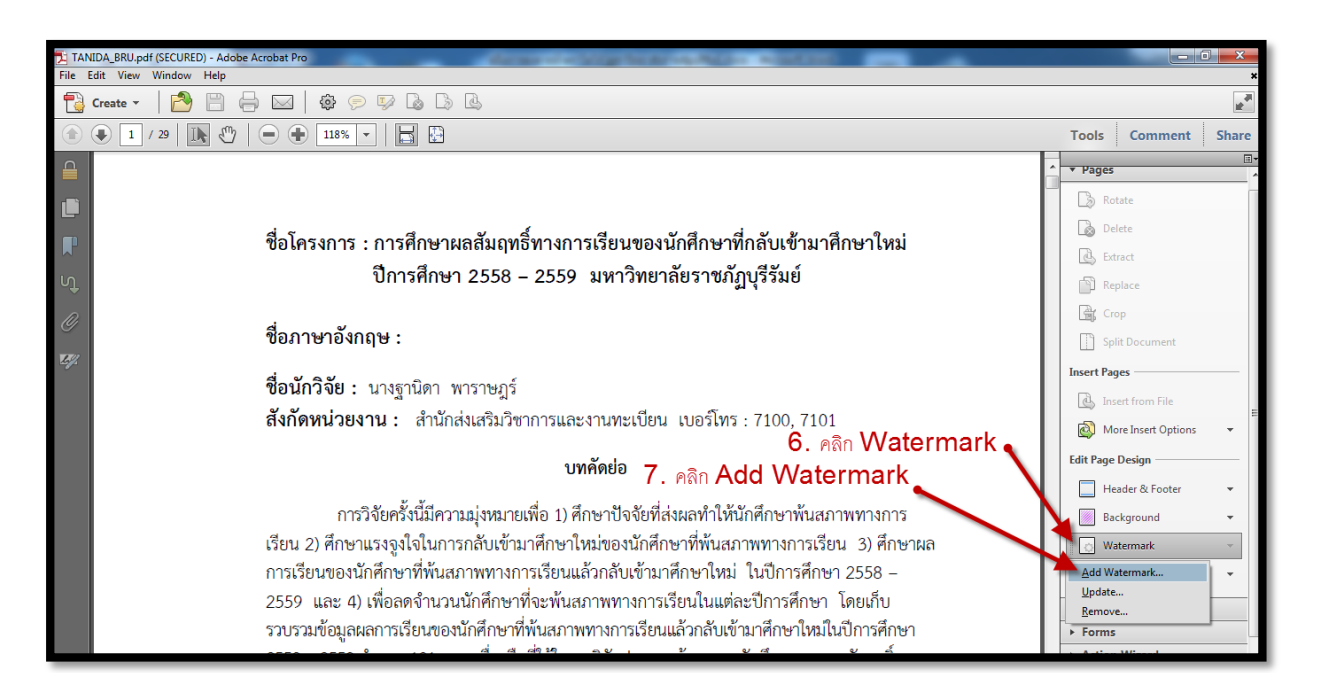

\*\*\* โลโก้มหาวิทยาลัยสามารถดาวโหลดได้ที่

http://dspace.bru.ac.th/xmlui/handle/123456789/3889